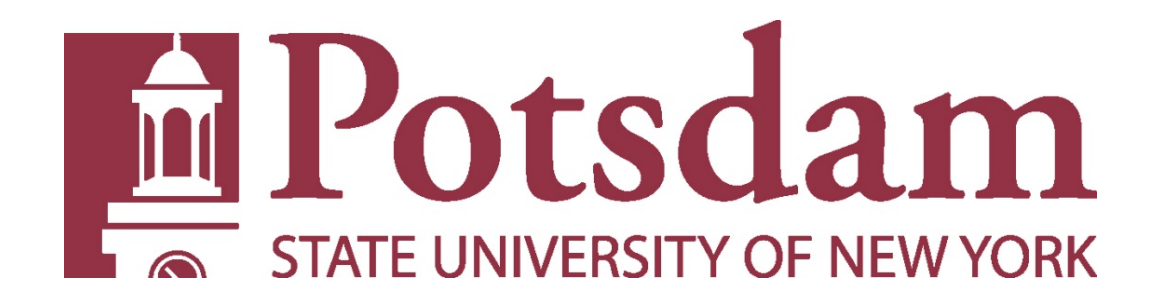

# HUMAN SUBJECTS RESEARCH PROTOCOL SUBMISSION WORKSHOP

Lydia Rodriguez, Ph.D. Jack McGuire, Ph.D.

# In this workshop you will learn to...

- Sign-on to the system
- Create a study
- Upload your protocol
- Track the process of your submission, and communicate with IRB members.

## 1. Sign on to the system

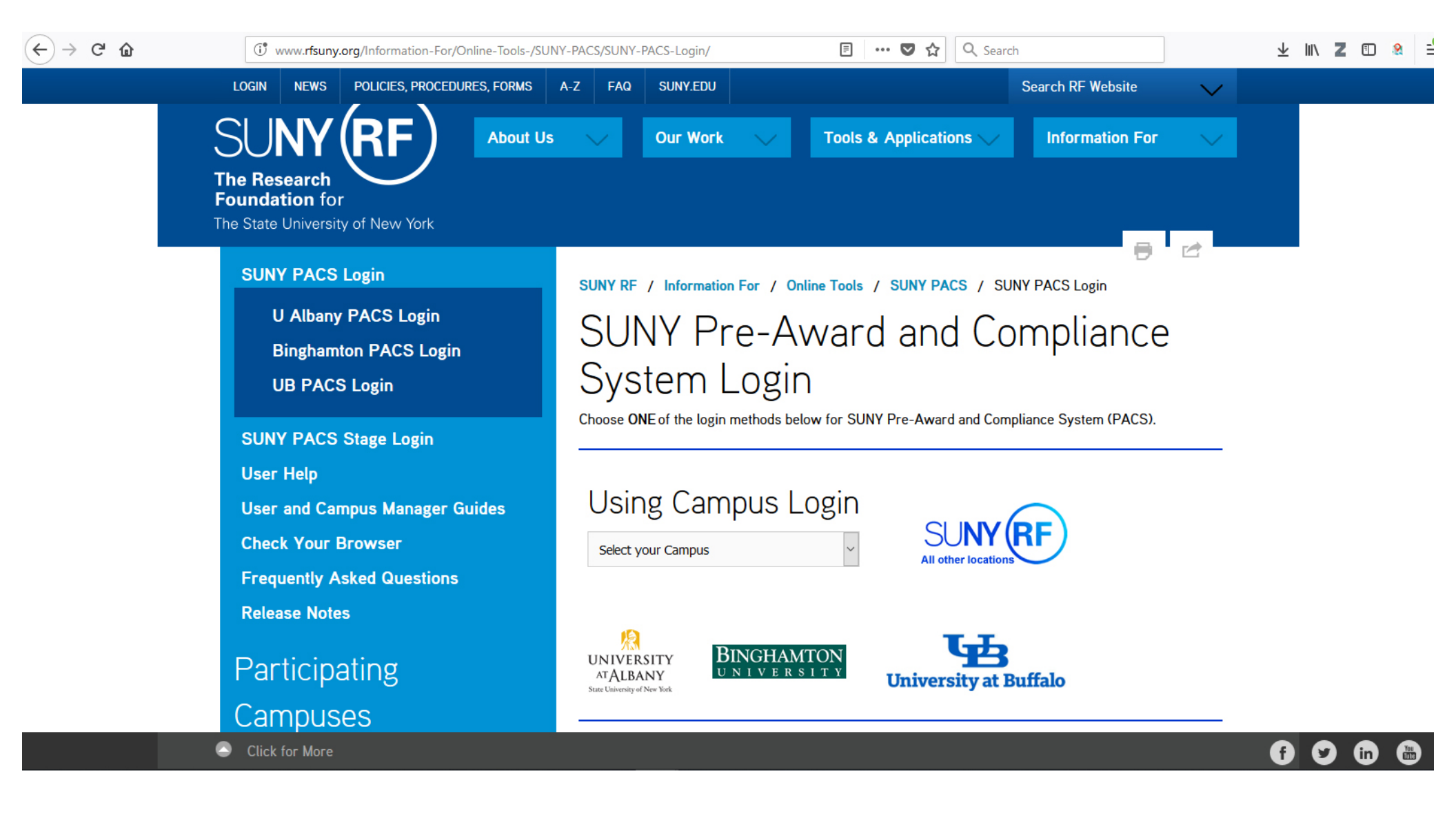

| $(\leftarrow)$ > C $(\square)$ | () www. <b>rfsuny.org</b> /Information-For/Online-Tools-/SI        | JNY-PACS/SUNY-PACS-Login/                                  | 🗐 🚥 😎 🏠 🔍 Search                            | ± III\ Z © 😣 ≟ |  |  |  |  |  |  |  |
|--------------------------------|--------------------------------------------------------------------|------------------------------------------------------------|---------------------------------------------|----------------|--|--|--|--|--|--|--|
|                                | LOGIN NEWS POLICIES, PROCEDURES, FORMS                             | A-Z FAQ SUNY.EDU                                           | Search RF Website 🗸 🗸                       |                |  |  |  |  |  |  |  |
|                                |                                                                    | s 💛 Our Work 🗸                                             | Tools & Applications 🗸 Information For 🗸    |                |  |  |  |  |  |  |  |
|                                | The Research<br>Foundation for<br>The State University of New York |                                                            |                                             |                |  |  |  |  |  |  |  |
|                                | SUNY PACS Login                                                    | SUNY RF / Information For / On                             | ine Tools / SUNY PACS / SUNY PACS Login     |                |  |  |  |  |  |  |  |
|                                | U Albany PACS Login<br>Binghamton PACS Login                       | Select your Campus  Buffalo State Downstate Medical Center | d and Compliance                            |                |  |  |  |  |  |  |  |
|                                | UB PACS Login                                                      | C Empire State College<br>Morrisville State College        |                                             |                |  |  |  |  |  |  |  |
|                                | SUNY PACS Stage Login                                              |                                                            | UNY Pre-Award and Compliance System (PACS). |                |  |  |  |  |  |  |  |
|                                | User Help                                                          | SUNY Plattsburgh                                           |                                             |                |  |  |  |  |  |  |  |
|                                | User and Campus Manager Guides                                     | SUNY Potsdam<br>Upstate Medical Center                     |                                             |                |  |  |  |  |  |  |  |
|                                | Check Your Browser                                                 | SUNY Potsdam                                               | All other locations                         |                |  |  |  |  |  |  |  |
|                                | Frequently Asked Questions                                         |                                                            |                                             |                |  |  |  |  |  |  |  |
|                                | Release Notes                                                      |                                                            |                                             |                |  |  |  |  |  |  |  |
|                                | Participating                                                      | UNIVERSITY<br>ATALBANY<br>State University of New York     | TON<br>University at Buffalo                |                |  |  |  |  |  |  |  |
|                                | Campuses                                                           |                                                            |                                             |                |  |  |  |  |  |  |  |
|                                | Click for More                                                     |                                                            |                                             | 6 🗘 🖨 🖨        |  |  |  |  |  |  |  |

#### 🛈 🔒 https://adfs.ad.potsdam.edu/adfs/ls/idpinitiatedsignon.aspx?logintoRP=https://idm.suny.edu/fed/sp/i

C

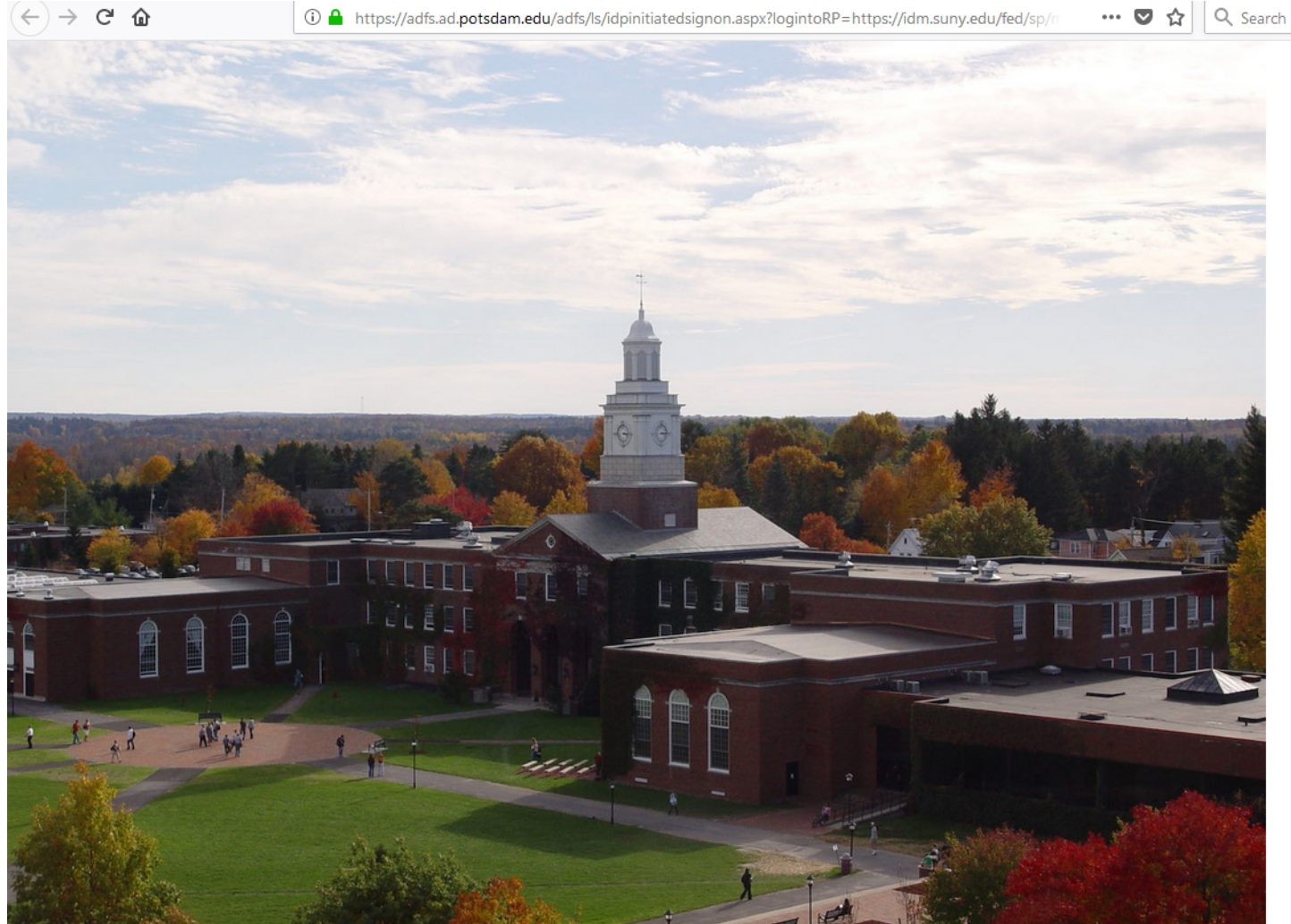

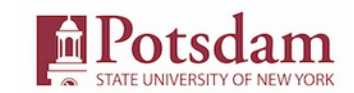

#### Sign in with your SUNY Potsdam username and password

| Username |  |
|----------|--|
| Password |  |

... 🔽 ☆

> Due to the 2016 server upgrades, your password will not work unless it has been reset at account.potsdam.edu, on or after March 7, 2016. If you have not done this, please do it now before continuing.

> Questions about the Campus Computer Account (CCA) should be directed to the CTS Helpdesk.

Forgot or want to change your password? Visit https://account.potsdam.edu

SUNY Federated Login is a service provided by CTS

## 2. Create a new study

| Access Der  | 02 Mail -                          | Y pricelir                       | Pricelii | P Montro        | <b>P</b> Holida | 2 \$107/n   | P Hampt     | 2 Quality  | <b>P</b> Quality | P Hampt        | P Holida     | 🬀 us visa | Y google   | <b>i New</b> Ta | Y suny p | <b>SUNY</b> F | Home X | +          | —      | ð        | ×         |
|-------------|------------------------------------|----------------------------------|----------|-----------------|-----------------|-------------|-------------|------------|------------------|----------------|--------------|-----------|------------|-----------------|----------|---------------|--------|------------|--------|----------|-----------|
|             | C' û                               |                                  | i 🔏      | https://pacsp   | rd2.rfsuny.or   | g/Sponsored | Programs/sd | /Rooms/Dis | playPages/Li     | ayoutInitial?C | Container=co | 🛡         | <b>☆</b> < | Search          |          |               |        | ± ⊪        | Z      | E 🤶      | <b>_○</b> |
| 1816        | PC<br>THE STA                      | <b>Dtsc</b>                      | lar      | n<br>York       |                 |             |             |            |                  |                |              |           |            |                 |          |               | ŀ      | lello, Lyd | ia Rod | riguez 🔻 | ,         |
|             | >>>                                | My In                            | ibox     | Agre            | ements          |             | ourses      |            |                  |                |              |           |            |                 |          |               |        |            |        |          |           |
| [<br>A<br>F | dvanced Se<br>older Na<br>No items | earch<br>vigator<br>s to display | Go       | Home<br>Folders | 2               |             |             |            |                  |                | No items to  | display   |            |                 |          |               |        | Subs       | CTIDE  | • негр   |           |
|             |                                    |                                  |          | Docume          | nts             |             |             |            |                  |                |              |           |            |                 |          |               |        |            |        |          |           |

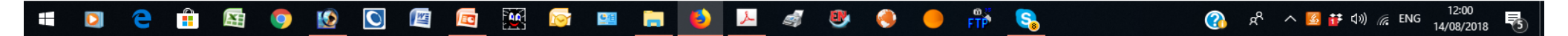

| ccess Der | 🔯 Mail -                                          | Y pricelir             | Priceli     | Mont        | P Holida               | <b>P</b> \$107/n     | P Hampi         | P Quality     | <b>P</b> Quality | P Hampi        | P Holida      | 🌀 us visa   | Y google       | 😆 New Ta 🛛 🍸 sur | ny p 📧 SUNY | F Page fo 🗙 🗧                   | ł                 | —                       | ٥                 |  |
|-----------|---------------------------------------------------|------------------------|-------------|-------------|------------------------|----------------------|-----------------|---------------|------------------|----------------|---------------|-------------|----------------|------------------|-------------|---------------------------------|-------------------|-------------------------|-------------------|--|
| -) →      | C 🕜                                               |                        | i 🔏         | https://pac | sprd2. <b>rfsuny.o</b> | <b>rg</b> /Sponsored | dPrograms/sd    | /Rooms/Dis    | playPages/La     | ayoutInitial?  | Cor (80%      | )   🛡       | । ☆ <          | Search           |             |                                 | ⊥ ±               | II\ <b>Z</b>            | 1                 |  |
| 1816      | Pot:                                              | sdar<br>VERSITY OF NEW | m<br>V YORK |             |                        |                      |                 |               |                  |                |               |             |                |                  |             | ŀ                               | iello, L          | ydia Rod                | riguez 🖣          |  |
|           | »                                                 | My In                  | npox        | Agr         | ements                 | Co                   | urses           |               |                  |                |               |             |                |                  |             |                                 |                   |                         |                   |  |
| ,         | Grants                                            |                        |             | SPO Tasks   | Complia                | ance Tasks           |                 |               |                  |                |               |             |                |                  |             |                                 |                   | Comp                    | onents            |  |
| •         | Agreements                                        |                        |             | My Inb      | X                      |                      |                 |               |                  |                |               |             |                |                  |             |                                 |                   |                         |                   |  |
| •         | COI                                               |                        |             | Filter 🕻    | ID                     | ▼ En                 | ter text to sea | rch for       | Go 🕇             | Add Filter 🗙   | Clear All     |             |                |                  |             |                                 |                   |                         |                   |  |
| •         | IACUC                                             |                        |             | IC          |                        |                      | Name            | Date          | Created          |                | <b>▼</b> Da   | te Modified |                | State            |             | Coordinator                     |                   |                         |                   |  |
| *         | IRB                                               |                        |             | S S         | TUDY0000858            | 1                    | test            | 7/16/         | 2018 1:52 PN     | N              | 8/9/2         | 018 6:00 AM |                | Pre-Submissio    | n           | Lydia Rodrigue                  | Z                 |                         |                   |  |
|           | Create I<br>Report Net<br>Submissions<br>Meetings | New Study              | _           |             |                        |                      |                 |               |                  |                |               |             |                |                  |             |                                 |                   |                         | -                 |  |
|           | Reports                                           |                        |             |             |                        |                      |                 |               |                  |                |               |             |                |                  |             |                                 |                   |                         |                   |  |
|           | Library<br>Help Center                            |                        |             |             |                        |                      |                 |               |                  |                |               |             |                |                  |             |                                 |                   |                         |                   |  |
| ,         | Safety                                            |                        |             |             |                        |                      |                 |               |                  |                |               |             |                |                  |             |                                 |                   |                         |                   |  |
| Ca        | ampus: <b>250 S</b> U                             | INY Potsdam            | I           |             |                        |                      | For any issue   | es with the P | ACS applicat     | tion please co | ntact potsdam | pacs@potsd  | am.ed <b>u</b> |                  | Sponso      | oredPrograms_Rele<br>(Tue Aug 7 | ease8.0<br>18:33: | 0.1_Grants<br>05 EDT 20 | s.zip<br>018!)    |  |
| C         | 2 2                                               |                        | 9           | 0           |                        |                      | <b>i</b>        |               | 6                | <b>_</b>       | 9             |             | n S            |                  | 🚯 🕅         | ዶ 🔺 🛃 👬 ଏ                       | )) <i>(</i> (;    | ENG 14/                 | 12:03<br>'08/2018 |  |

| Access De                     | er 🧕 🚺 Mail – I                                 | Y pricelir        | Pricelia Pricelia | tre 🛛 🕑 Holida 🛛 🕑            | \$107/n 🛛 🔁 Hampi   | <b>P</b> Quality <b>P</b> Quality | P Hampi              | P Holida   | 🜀 us visa 🔰 | Y google 🛛 😆 | New Ta Y su | uny p 💿 SUNY | Edit/Vie 🗙 | +         | - ć                  | ) ×     |
|-------------------------------|-------------------------------------------------|-------------------|-------------------|-------------------------------|---------------------|-----------------------------------|----------------------|------------|-------------|--------------|-------------|--------------|------------|-----------|----------------------|---------|
|                               | C 🛈                                             |                   | 🛈 🔏 https://pad   | csprd2. <b>rfsuny.org</b> /Co | mpliance/sd/Resourc | eAdministration/Project           | <b>/Projec</b> tEdit | <b>67%</b> |             | ☆ Q Sear     | ch          |              |            | ⊻ ш\      | 2 🗈                  | .8 _0   |
| You Are He<br>« Back          | ere: 🛃 _IRB Submis                              |                   |                   |                               |                     | 🖺 Si                              | ive 🔒 Print          |            |             |              |             |              |            |           | Con                  | tinue » |
|                               |                                                 |                   |                   |                               |                     |                                   |                      |            |             |              |             |              |            |           |                      |         |
| Basic                         | Informatio                                      | on                |                   |                               |                     |                                   |                      |            |             |              |             |              |            |           |                      |         |
| 1. * Tit                      | tle of study:<br>nort title:                    |                   |                   | .::                           |                     |                                   |                      |            |             |              |             |              |            |           |                      |         |
|                               |                                                 |                   |                   |                               |                     |                                   |                      |            |             |              |             |              |            |           |                      |         |
| 3. * Bri<br>4. * Pri<br>Lydia | ief descriptio<br>incipal invest<br>a Rodriguez | n: Ø<br>igator:   |                   | .11                           |                     |                                   |                      |            |             |              |             |              |            |           |                      |         |
| 5. * PI                       | is a:<br>ill an external                        | ▼<br>I IRB act as | the IRB of record | for this study? 🕖             |                     |                                   |                      |            |             |              |             |              |            |           |                      |         |
| O Ye                          | es ONO <u>Clear</u>                             |                   |                   |                               |                     |                                   |                      |            |             |              |             |              |            |           |                      |         |
| 7. * At                       | tach the prot                                   | ocol: 🕜           |                   |                               |                     |                                   |                      |            |             |              |             |              |            |           |                      |         |
|                               | acument                                         |                   | Category          | ,                             | )ate Modified       |                                   | Document             | History    |             |              |             |              |            |           |                      |         |
| Th                            | iere are no items to                            | display           | Category          |                               | are nouncu          |                                   | Document             | insidi y   |             |              |             |              |            |           |                      |         |
| -                             | 0 2                                             |                   | o 😰 🔇             |                               | 🌉 <u> </u>          |                                   |                      | 😻 🌖        | FTP         | s <u>s</u>   |             | k 🕥          | ۹ 🔨 🕺      | ¢ d≫) 🦟 E | NG 12:06<br>14/08/20 | 18 5    |

| $\leftarrow$ $\rightarrow$ C $\textcircled{a}$ | i 🔏 https://pacsprd2.rfsuny.org/Compliance/sd/ResourceAdministration/Project/ProjectEdi | E 50% ···· 🛡 🕁 |
|------------------------------------------------|-----------------------------------------------------------------------------------------|----------------|
| fou Are Here: 🛃 _ IR B Submission<br>≪ Back    | 🖺 Save 🔒 Prin                                                                           | rt.            |
| Basic Information                              |                                                                                         |                |
| 1. * Title of study:                           |                                                                                         |                |
| Demo                                           |                                                                                         |                |
|                                                |                                                                                         |                |

#### 2. \* Short title:

DEMO

#### 3. \* Brief description: 🕜

| This is a < survey, questionnaire, ethnographic study study> that will |
|------------------------------------------------------------------------|
| examine <x, y,="" z=""></x,>                                           |
| The central question the research is intended to answer is             |
| The primary objectives are                                             |
| The methods used are                                                   |
|                                                                        |

#### 4. \* Principal investigator:

| Lydia Rodriguez | - |  |
|-----------------|---|--|
|-----------------|---|--|

#### 5. \* PI is a:

Faculty 💌

6. \* Will an external IRB act as the IRB of record for this study?

OYes No Clear

7. \* Attach the protocol: 🕢

| + Add                         |          |               |                  |
|-------------------------------|----------|---------------|------------------|
| Document                      | Category | Date Modified | Document History |
| There are no items to display |          |               |                  |

. Use one of the templates in the IRB Library

## 3. Download and complete forms

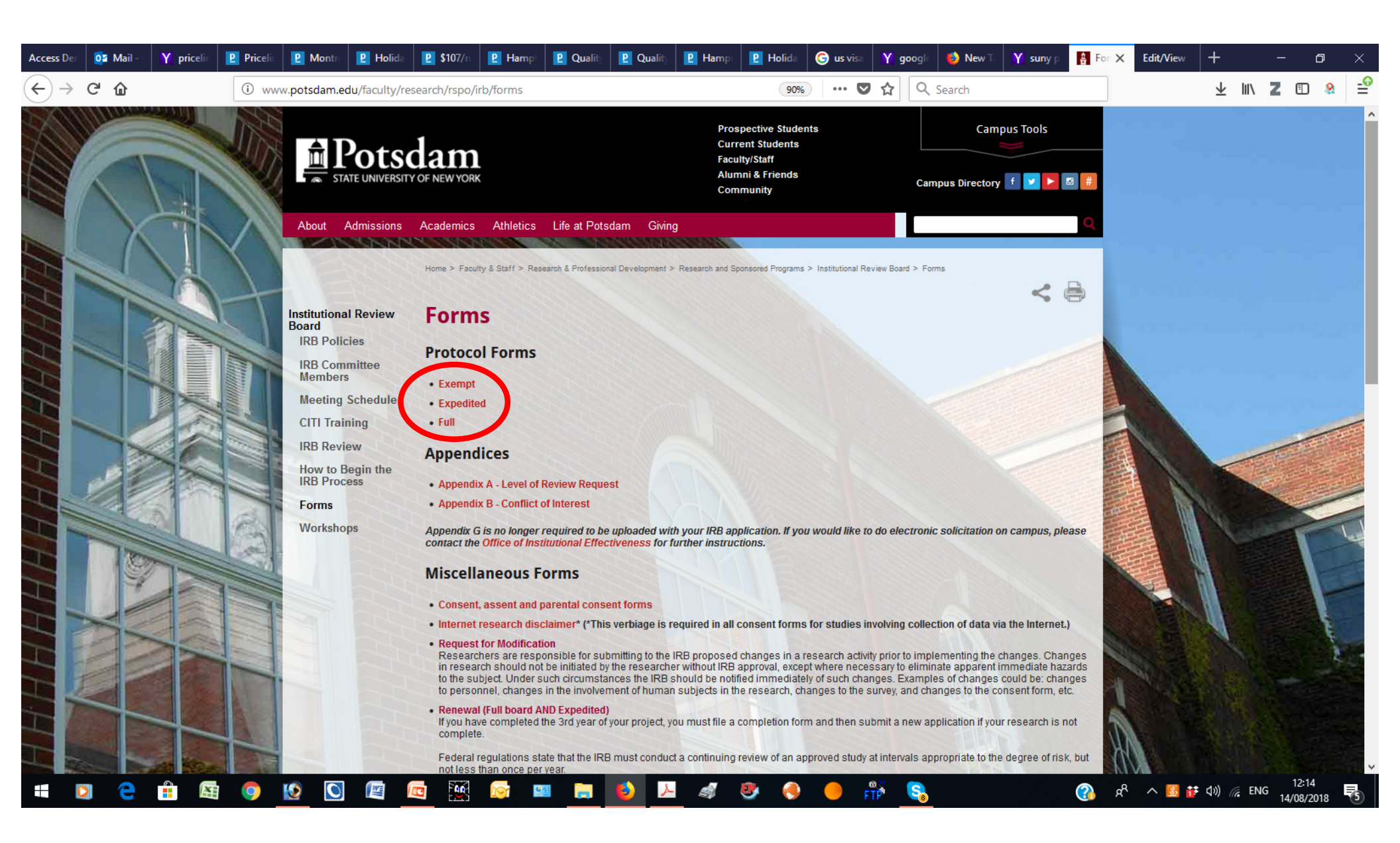

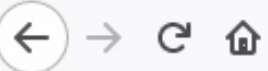

🛈 🔏 https://pacsprd2.rfsuny.org/Compliance/sd/ResourceAdministration/Project/ProjectEdi

| ou Are Here | : 🚽 |  |  |
|-------------|-----|--|--|
| & Back      |     |  |  |

🖺 Save 🛛 🖨 Print

### **Basic Information**

| 1. * Title of study:                                                                                                    |                                    |                                                                                                   |                  |              |
|----------------------------------------------------------------------------------------------------|------------------------------------|---------------------------------------------------------------------------------------------------|------------------|--------------|
| Demo                                                                                                    |                                    |                                                                                                   |                  |              |
|                                                                                                    | .:                                 | 6 Add Attachment - Mozilla Firefox -                                                              | - 0              | ×            |
| 2. * Short title:                                                                                                    |                                    |                                                                                                   |                  | -0           |
| DEMO                                                                                                    |                                    | nups://pacsprdz.risuny.o                                                                          |                  | =            |
|                                                                                                    |                                    | Add Attachment                                                                                    |                  |              |
| 3. * Brief description: 🕜                                                                                                    |                                    |                                                                                                   |                  |              |
| This is a < survey, questionnaire, ethnographic a<br>examine <x, y,="" z=""><br/>The central question the research is intended to<br/>The primary objectives are<br/>The methods used are</x,> | tudy study> that will<br>answer is | 1. * File to attach:     Choose File      2. Name: (if not supplied, the file name will be shown) |                  |              |
| 4. * Principal investigator:<br>Lydia Rodriguez -                                                                                                    |                                    | 3. Version number:                                                                                |                  |              |
| 5. * PI is a:<br>Faculty 	v                                                                                                    |                                    | * Required OK or                                                                                  | nd Add Another C | ancel        |
| 6. * Will an external IRB act as the OYes No <u>Clear</u>                                                                                                    | ne IRB of record for this study?   |                                                                                                   |                  |              |
| 7. * Attach the protocol: 👔                                                                                                    |                                    |                                                                                                   |                  |              |
| + Add                                                                                                    |                                    |                                                                                                   |                  |              |
| Document                                                                                                    | Category                           | Date Modified                                                                                     |                  | Document His |

There are no items to display

• Use one of the templates in the IRB Library

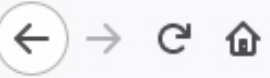

| 1 🖉 | https://pacsprd2.rfsuny.org/Compliance/sd/ResourceAdministration/Project/ProjectEc |
|-----|------------------------------------------------------------------------------------|
|-----|------------------------------------------------------------------------------------|

🖺 Save 🔒 Print

| ou Are Here: 🛃 | IRB Submiss |
|----------------|-------------|
| & Back         |             |

### **Basic Information**

| 1. * Title of study:                                                                                | 🧕 🍯 Add Attachment - Mozilla Firefox                    | – 🗆 X                     |
|----------------------------------------------------------------------------------------------------|---------------------------------------------------------|---------------------------|
| Demo                                                                                                | i 🔒 https://pacsprd2.rfsuny.o 50%                       | ♥ ☆ 🖆                     |
| .::                                                                                                 | Add Attachment                                          |                           |
| 2. * Short title:                                                                                   |                                                         |                           |
| DEMO                                                                                                | 1. * File to attach:                                    |                           |
| 3. * Brief description: 🕢                                                                           | Expedited protocol.doc Choose File                      |                           |
| This is a < survey, questionnaire, ethnographic study study> that will<br>examine <r y="" z=""></r> | 2. Name: (If not supplied, the file name will be shown) |                           |
| The central question the research is intended to answer is                                          | Ludia Rodriguez's Exercited Application                 |                           |
| The methods used are                                                                                | Ljula rodi igućz o zapelneo Appirosion                  |                           |
|                                                                                                    | 3. Version number:                                      |                           |
|                                                                                                    | 1                                                       |                           |
| 4. * Principal investigator:                                                                        |                                                         |                           |
|                                                                                                    |                                                         |                           |
| 5. * Pl is a:                                                                                       |                                                         |                           |
| Faculty 💌                                                                                           | * Required OK                                           | OK and Add Another Cancel |
|                                                                                                    |                                                         |                           |
|                                                                                                    |                                                         |                           |
| 6. * Will an external IRB act as the IRB of record for this study?                                  |                                                         |                           |
| OYes No Clear                                                                                       |                                                         |                           |
| 7. * Attach the protocol: 👔                                                                         |                                                         |                           |
| + Add                                                                                               |                                                         |                           |
| Document Category                                                                                   | Date Modified                                           | Document Histor           |
| There are no items to display                                                                       |                                                         |                           |

• Use one of the templates in the IRB Library

| ← → ♂ ✿                                                                                                    | i 🔏 https://pacsprd2.rfsuny.org/Compliance/sd/Resour | ceAdministration/Project/Pr | ojectEdi 🗐 50% | ••• 🛡 🏠 🔍 Search |
|----------------------------------------------------------------------------------------------------|------------------------------------------------------|-----------------------------|----------------|------------------|
| You Are Here: 🥵 IRB Submission                                                                                                    |                                                      | Bs                          | ave 🔒 Print    |                  |
| Basic Information                                                                                                    |                                                      |                             |                |                  |
| 1. * Title of study:<br>Demo                                                                                                    |                                                      |                             |                |                  |
| 2. * Short title:                                                                                                    |                                                      |                             |                |                  |
| DEMO                                                                                                    |                                                      |                             |                |                  |
| <ul> <li>3. * Brief description: ()</li> <li>This is a &lt; survey, questionnaire, ethnographic study study-&gt; that we examine, y, z&gt;</li> <li>The central question the research is intended to answer is</li> <li>The primary objectives are</li> <li>The methods used are</li> <li>4. * Principal investigator:</li> <li>Lydia Rodriguez</li> <li>5. * Pl is a:</li> <li>Faculty</li> </ul> | twill<br>                                            |                             |                |                  |
| 6. *Will an external IRB act as the IRB of re<br>OYes ●No <u>Clear</u>                                                                                                    | record for this study?                               |                             |                |                  |
| 7. * Attach the protocol: 🕢                                                                                                    |                                                      |                             |                |                  |
| Document                                                                                                    |                                                      | Category                    | Date Modified  | Document History |
| Update                                                                                                    | /                                                    | IRB Protocol                | 8/14/2018      | History          |
| <ul> <li>Use one of the templates in the IRB Li</li> </ul>                                                                                                    | Library                                              |                             |                |                  |

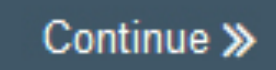

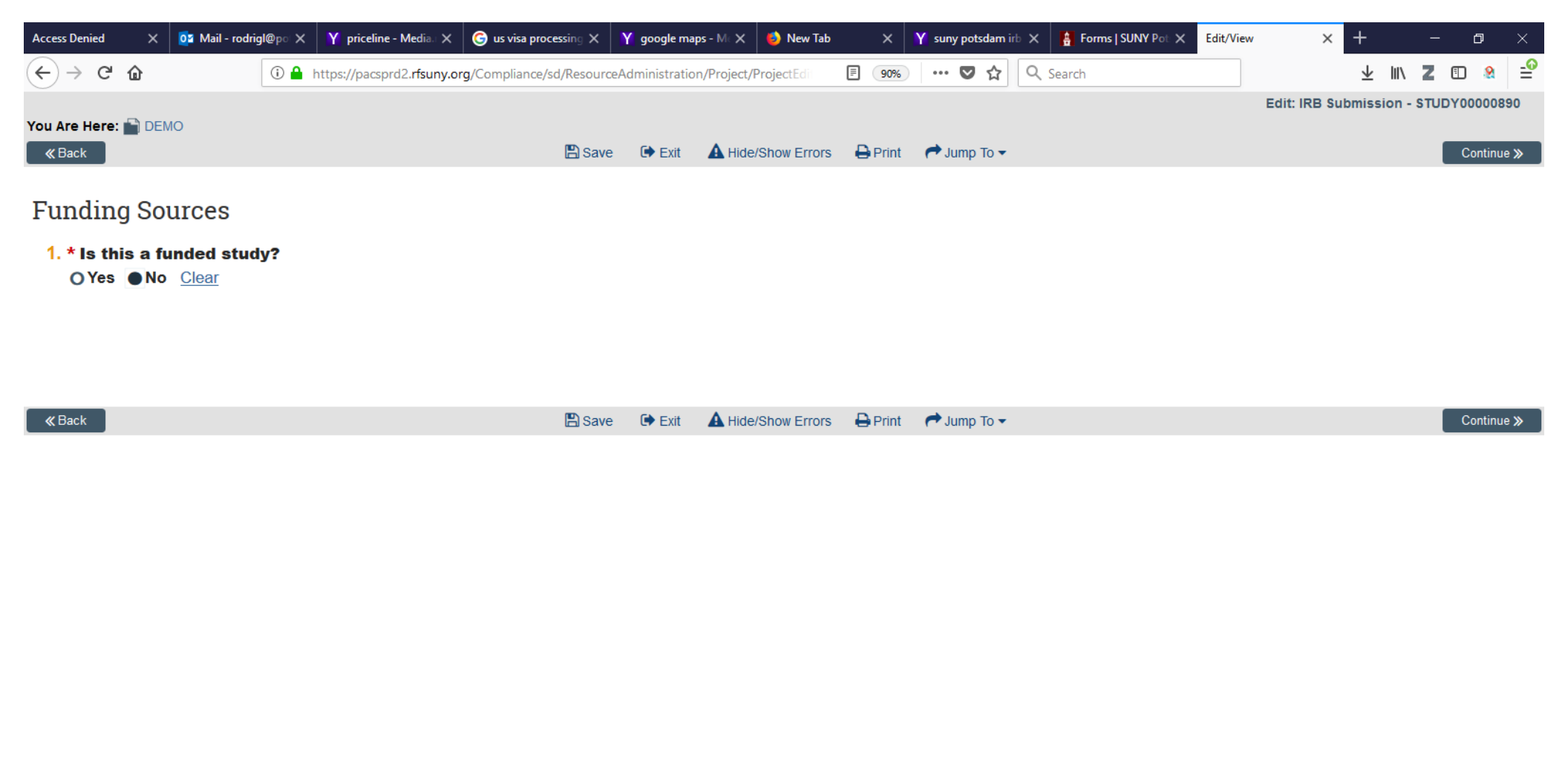

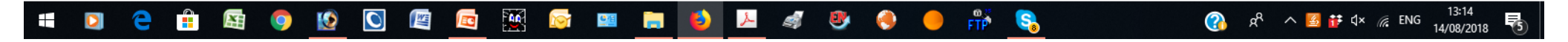

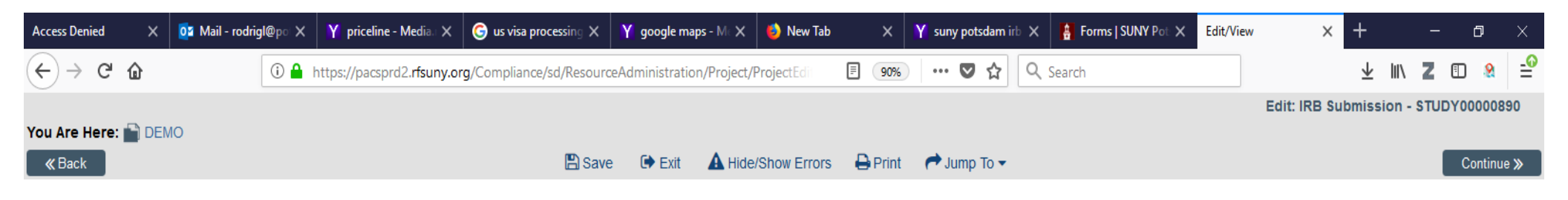

### Study Team Members

There are no items to display

| 1. | Identify e | each add | litional person involved in the design, condu | uct, or reporting of the rese | earch: 🕜 |       |               |
|----|------------|----------|-----------------------------------------------|-------------------------------|----------|-------|---------------|
| (  | + Add      |          |                                               |                               |          |       |               |
|    | Name       | Roles    | Financial Interest Review Status              | Involved in Consent           | E-mail   | Phone | Date Attested |

2. External team member information:

| + Add                         |             |
|-------------------------------|-------------|
| Name                          | Description |
| There are no items to display |             |

Use one of the templates in the IRB Library

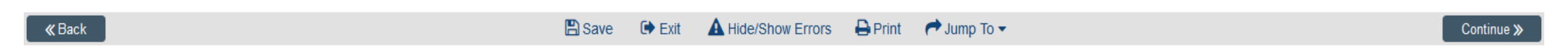

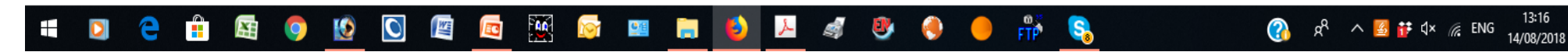

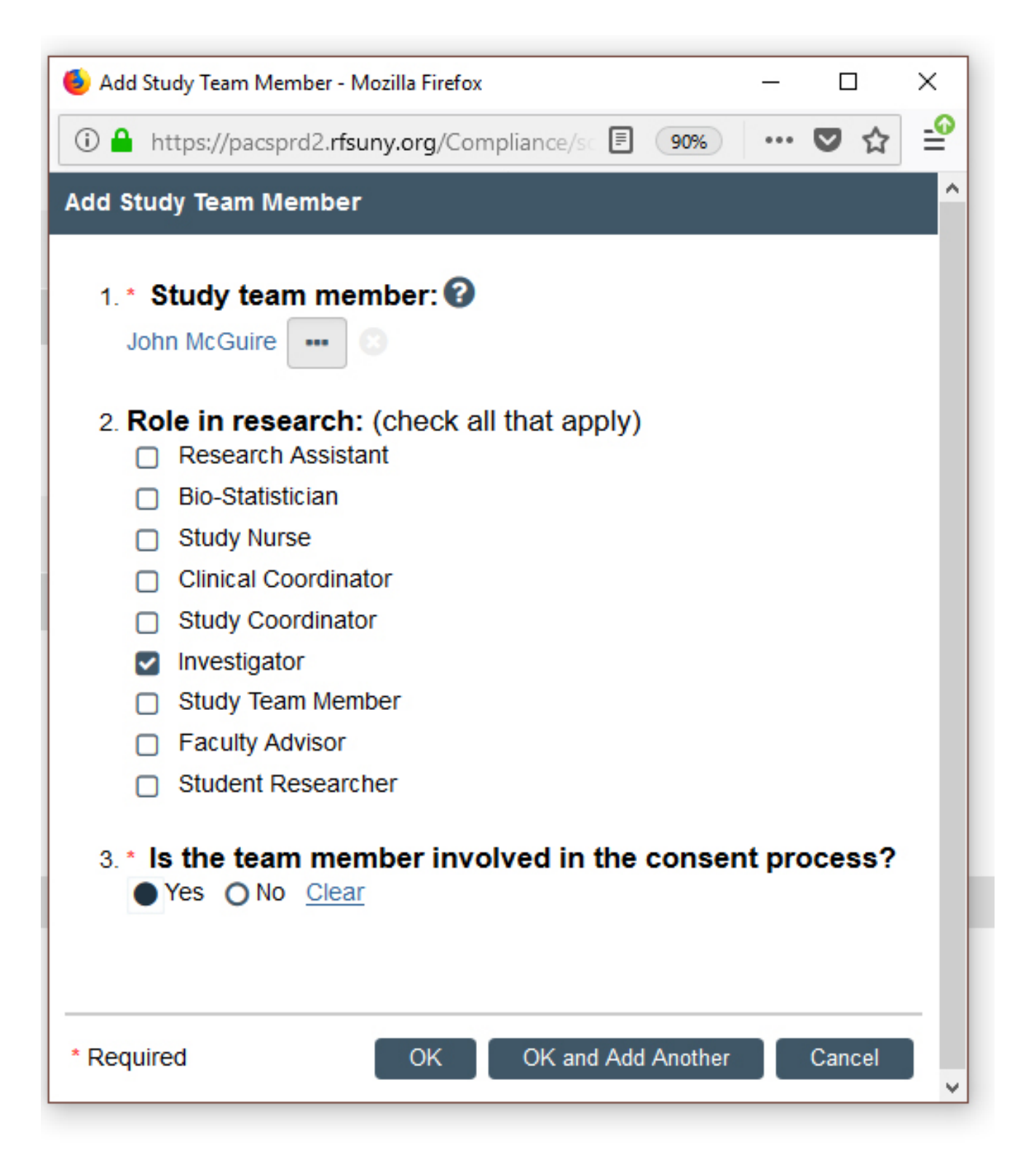

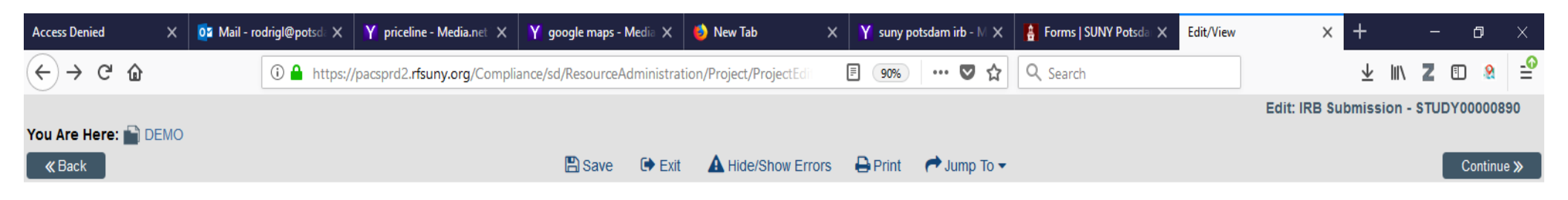

### Study Team Members

#### 1. Identify each additional person involved in the design, conduct, or reporting of the research: $m{0}$

| + Add    |              |              |                                  |                     |                      |       |               |  |
|----------|--------------|--------------|----------------------------------|---------------------|----------------------|-------|---------------|--|
|          | Name         | Roles        | Financial Interest Review Status | Involved in Consent | E-mail               | Phone | Date Attested |  |
| 🕼 Update | John McGuire | Investigator | Pending Creation                 | yes                 | mcguirjp@potsdam.edu |       |               |  |

#### 2. External team member information:

| + Add                         |             |
|-------------------------------|-------------|
| Name                          | Description |
| There are no items to display |             |

Use one of the templates in the IRB Library

| K Back 🕒 Save 🕞 Exit 🛕 Hide/Show Errors 🔒 Print 🥐 Jump To 🚽 |        |                                                      |            |
|-------------------------------------------------------------|--------|------------------------------------------------------|------------|
|                                                             | ≪ Back | 🖺 Save 🕩 Exit 🔺 Hide/Show Errors 🖨 Print 🎓 Jump To 👻 | Continue » |

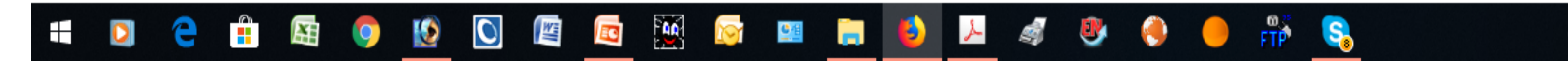

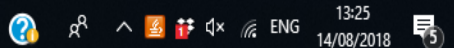

## Special Note about "Study Team Members"

**If your co-investigator is SUNY Potsdam faculty/staff,** you will be able to select their name from a drop-down menu.

**If your co-investigator is NOT SUNY Potsdam faculty/staff**, you will need to download the "External Team Member Information Form" from our website, and upload it to your submission

**If you have student-researchers** you must include their names in the "Study Team Members" section of the online application. *Please note that students cannot make online submissions, only PIs are able to submit a protocol for review*. However, students need to be registered as users in order for the PIs to be able to list their names in the application.

**Before PIs can add students' names, each student must open an account**. In the online portal, each student must click on "Don't have a SUNY PACs account" link, and follow instructions to open an account. Once students have registered and have an account, the PI will be able to add them as "student-researcher" in the online application.

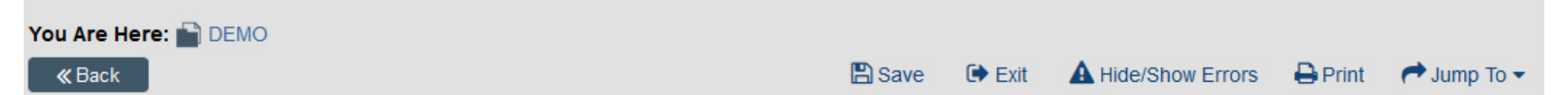

## Study Scope @

#### 1.\* Are there external sites where the investigator will conduct or oversee the research?

Yes O No <u>Clear</u>

### 2.\* Does the study do any of the following: 🚱

- Specify the use of an approved drug or biologic?
- Use an unapproved drug or biologic?
- Use a food or dietary supplement to diagnose, cure, treat, or mitigate a disease or condition?

O Yes ● No <u>Clear</u>

#### 3.\* Does the study do any of the following:

- Evaluate the safety or effectiveness of a device?
- Use a humanitarian use device (HUD)?

O Yes ● No <u>Clear</u>

Continue >>

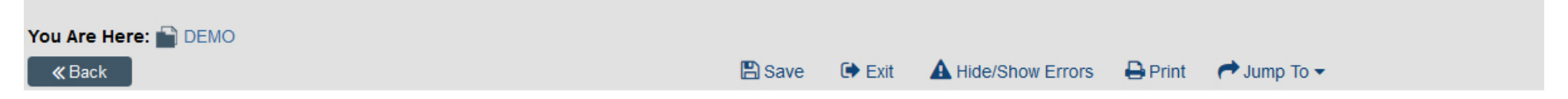

### External Sites 🛛

#### **1.** \* Identify each external site where the investigator will conduct or oversee the research:

|    | + Add     |                     |       |        |                    |        |                    |         |           |  |
|----|-----------|---------------------|-------|--------|--------------------|--------|--------------------|---------|-----------|--|
|    | Site      | Contact             | Phone | E-mail | External IRB Revie | w      |                    | Rely on | This IRB  |  |
|    | There are | no items to display |       |        |                    |        |                    |         |           |  |
| «В | lack      |                     |       |        | 🖺 Save             | 🕩 Exit | A Hide/Show Errors | 🔒 Print | Aump To 🗸 |  |

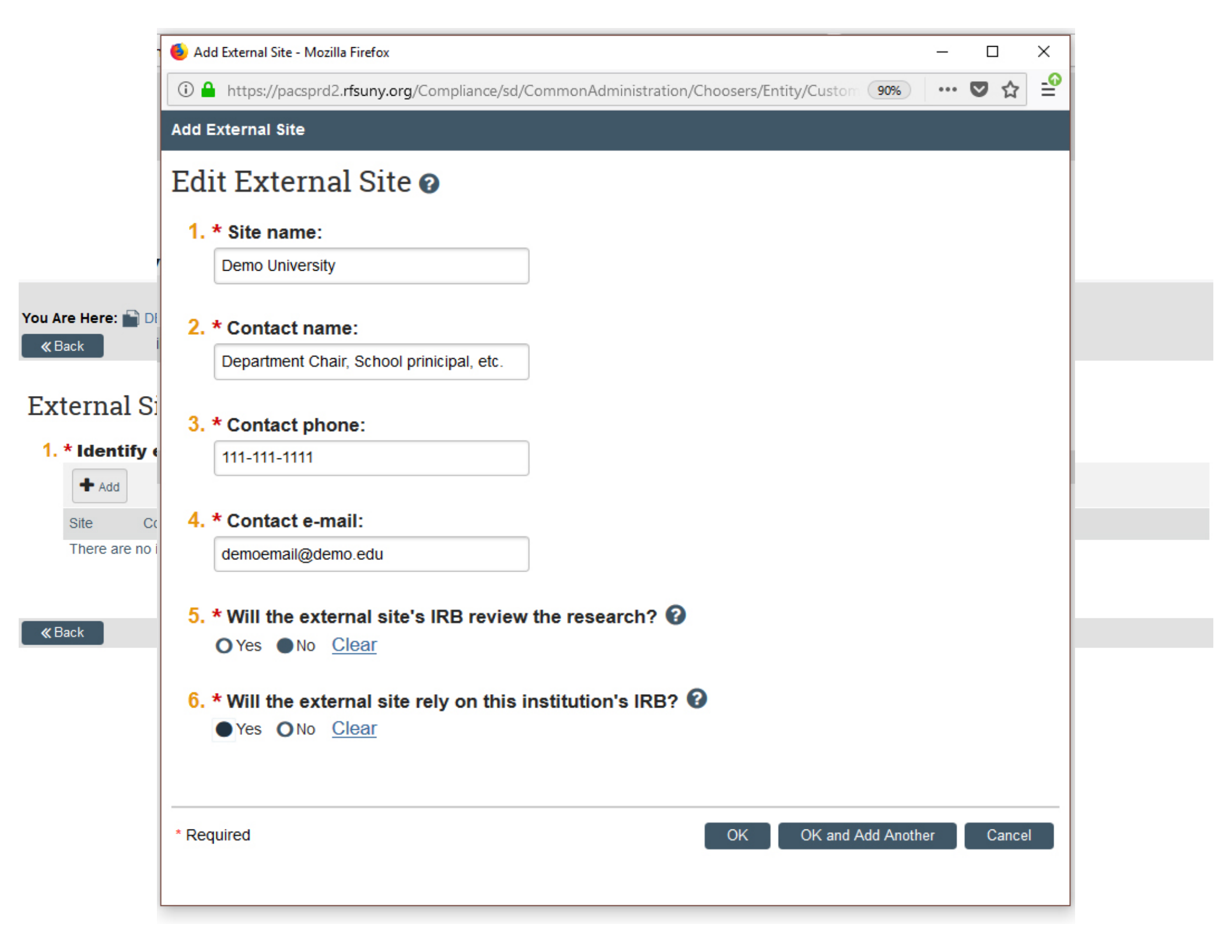

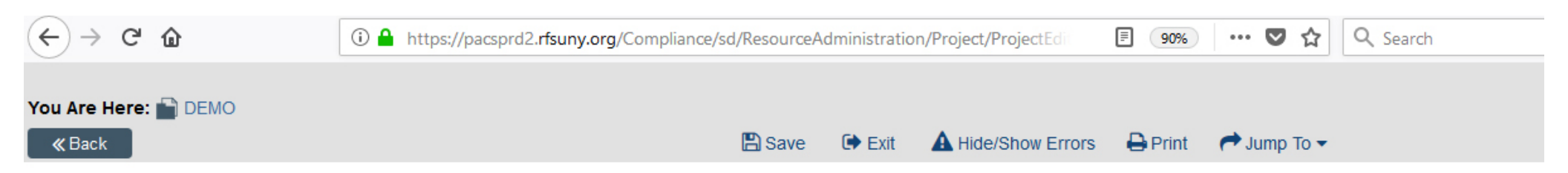

### External Sites 🛛

#### 1. \* Identify each external site where the investigator will conduct or oversee the research:

| + Add           |                                           |              |                    |                     |                  |  |
|-----------------|-------------------------------------------|--------------|--------------------|---------------------|------------------|--|
| Site            | Contact                                   | Phone        | E-mail             | External IRB Review | Rely on This IRB |  |
| Demo University | Department Chair, School prinicipal, etc. | 111-111-1111 | demoemail@demo.edu | no                  | yes              |  |

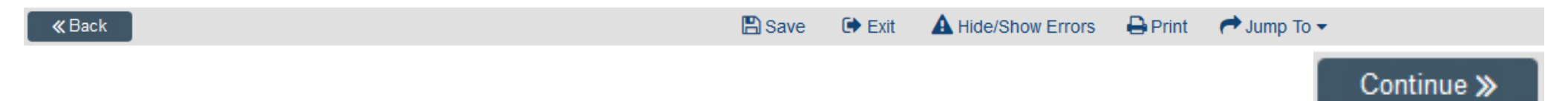

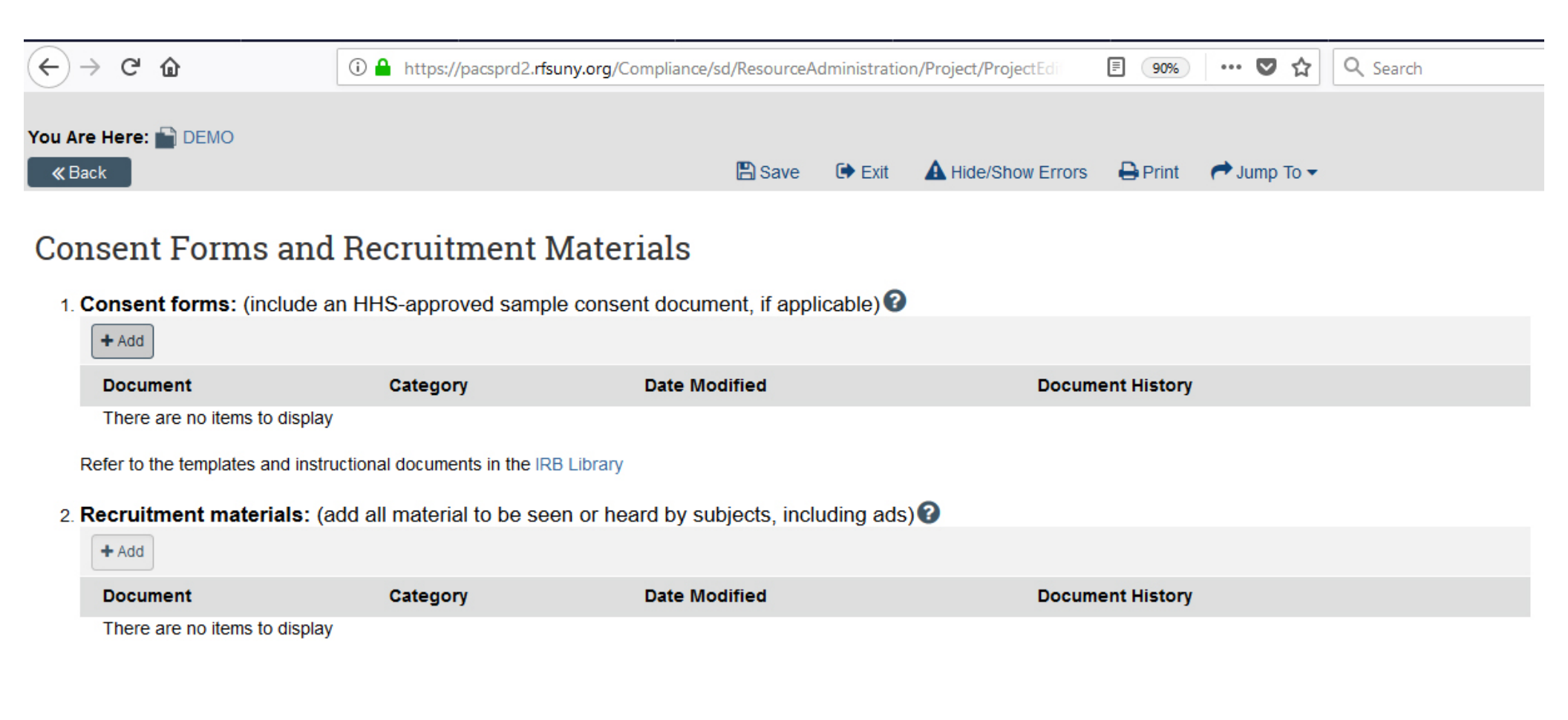

🖺 Save 🕞 Exit 🛕 Hide/Show Errors 🔒 Print 🥐 Jump To 🗸 👘

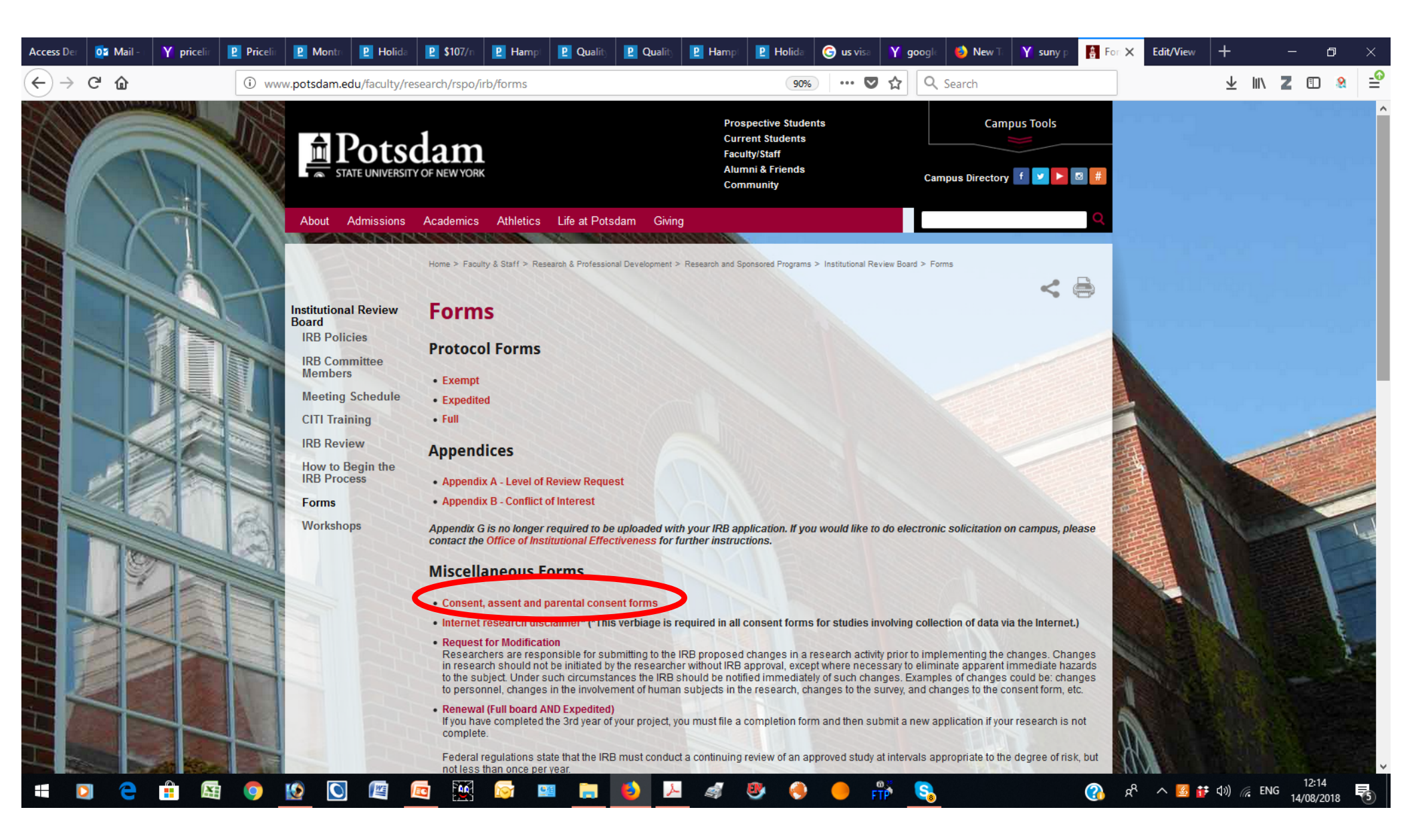

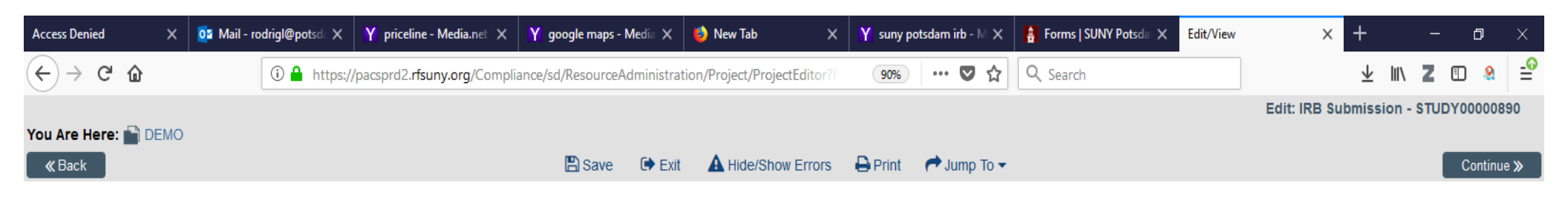

### **CITI Training**

\*Note: For NIH training, please scan and attach the completion certificate as a "supporting document" on the last page of this submission. All researchers must complete either the CITI or NIH training program.

#### 1. PI Completed CITI Coursework:

| Lydia Rodriguez               |                 |       |                |                                |                 |               |                       |                     |
|-------------------------------|-----------------|-------|----------------|--------------------------------|-----------------|---------------|-----------------------|---------------------|
| Curriculum                    | Training Course | Group | Training Stage | External Report Identification | Learner's Score | Passing Score | Date Report Completed | Date Report Expired |
| There are no items to display |                 |       |                |                                |                 |               |                       |                     |

#### 2. Study Team Members Completed CITI Coursework:

| Name         | Training Details |
|--------------|------------------|
| John McGuire |                  |
|              |                  |
|              |                  |

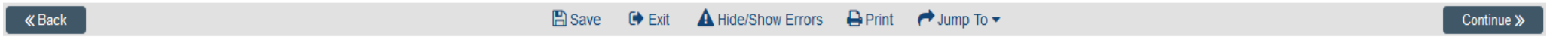

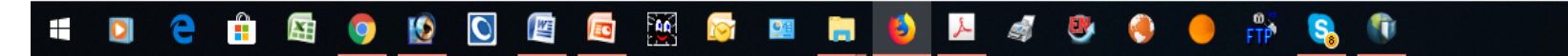

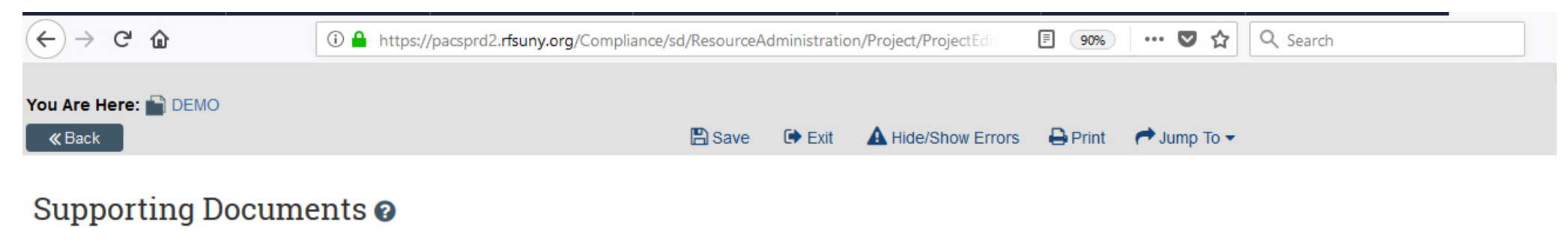

| Attach supporting files, na                                                                                                    | ming them as you v                                        | vant them to appear in the approval        | letter:          |  |
|----------------------------------------------------------------------------------------------------|-----------------------------------------------------------|--------------------------------------------|------------------|--|
| + Add                                                                                                    |                                                           |                                            |                  |  |
| Document                                                                                                    | Category                                                  | Date Modified                              | Document History |  |
| There are no items to display                                                                                                    |                                                           |                                            |                  |  |
| Suggested attachments:                                                                                                    |                                                           |                                            |                  |  |
| <ul> <li>Completed checklist of meetin</li> <li>Other study-related documer</li> <li>NIH training completion certificat</li> </ul> | ng Department of Energy<br>hts not attached on previ<br>e | y requirements, if applicable<br>ous forms |                  |  |

**«** Back

🖺 Save 🖙 Exit 🛕 Hide/Show Errors 🔒 Print 🎓 Jump To 👻

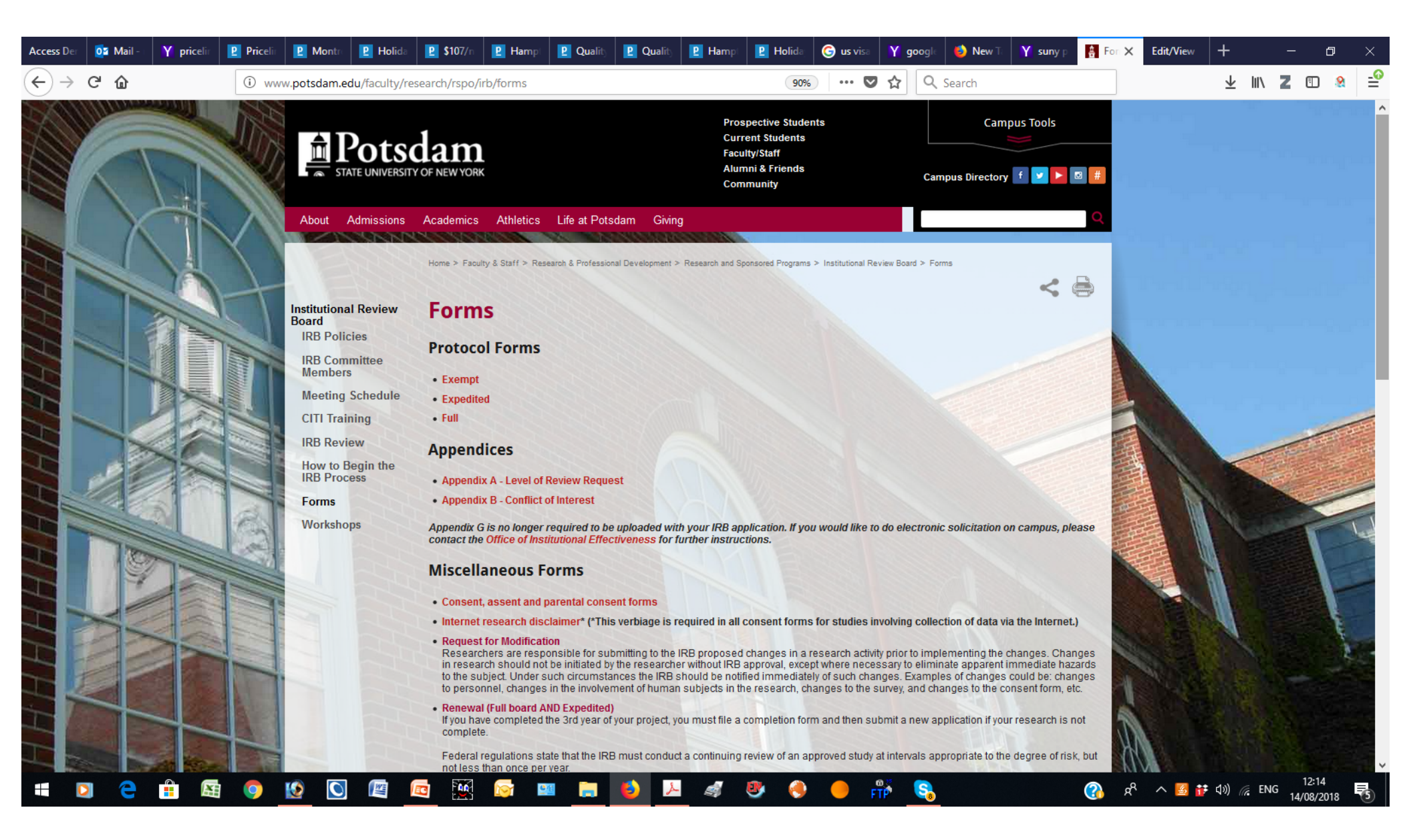

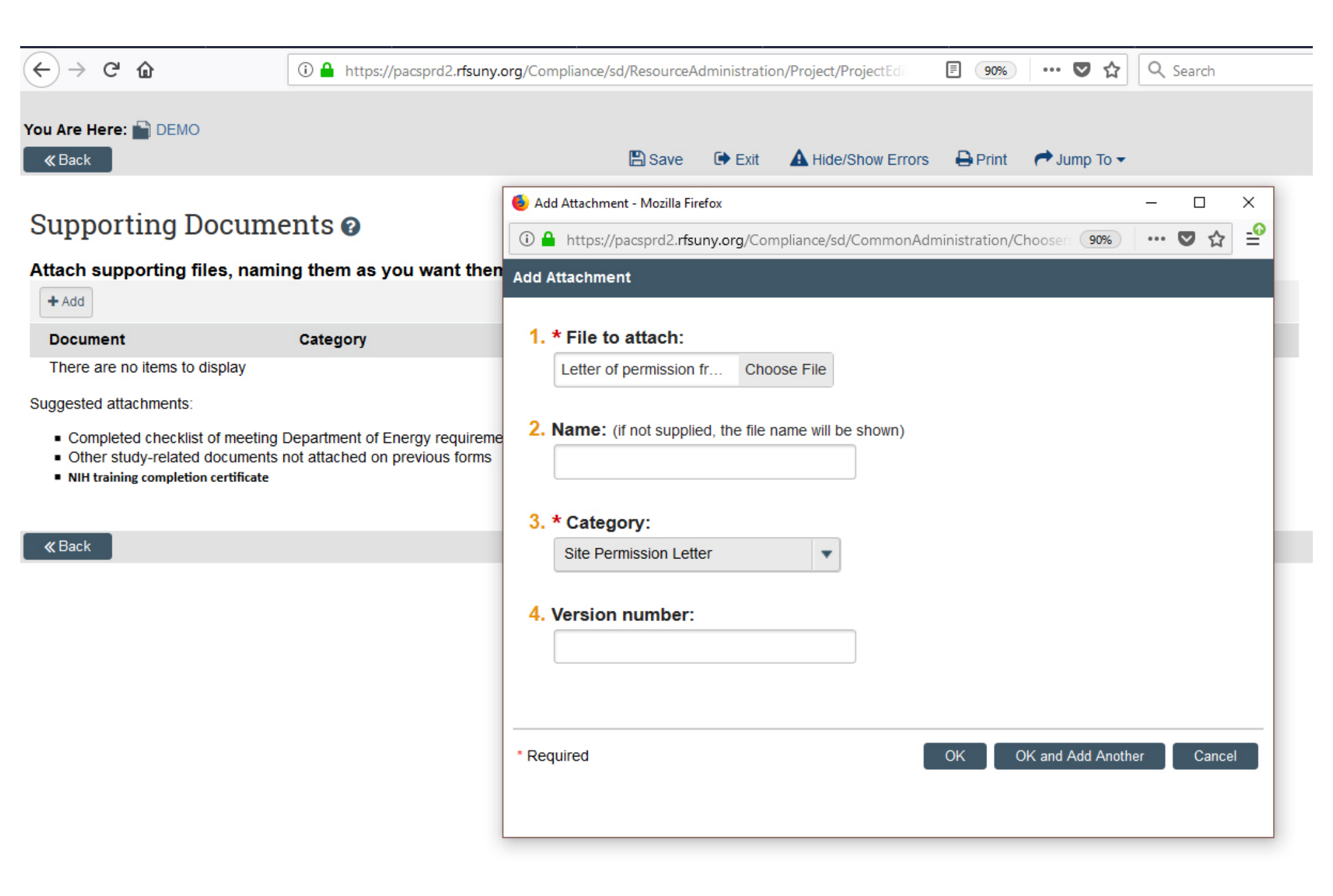

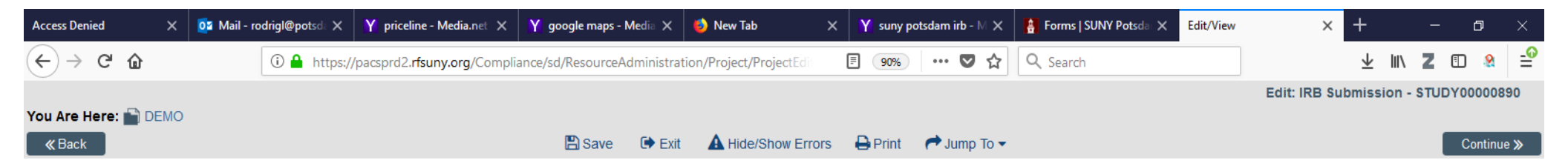

### Supporting Documents 📀

| Attach supporting files, naming them as you want them to appear in                                                                                                    | the approval letter:    |                          |                  |  |
|----------------------------------------------------------------------------------------------------|-------------------------|--------------------------|------------------|--|
| + Add                                                                                                    |                         |                          |                  |  |
| Document                                                                                                    | Category                | Date Modified            | Document History |  |
| Update Letter of permission from Demo University.doc(0.01)                                                                                                    | Site Permission Letter  | 8/14/2018                | History 🛞        |  |
| Suggested attachments:                                                                                                    |                         |                          |                  |  |
| <ul> <li>Completed checklist of meeting Department of Energy requirements, if applicable</li> <li>Other study-related documents not attached on previous forms</li> <li>NIH training completion certificate</li> </ul> |                         |                          |                  |  |
|                                                                                                    |                         |                          |                  |  |
| <b>«</b> Back                                                                                                    | 🖹 Save 🕞 Exit 🛕 Hide/SI | how Errors 🛛 🔒 Print 🛛 🥐 | Jump To 🔻        |  |

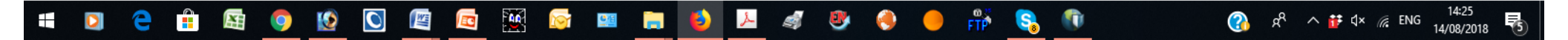

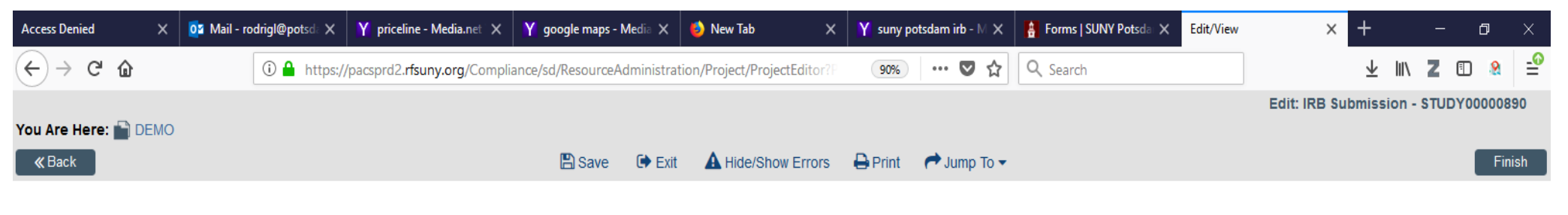

### Final Page 🛛

You have reached the end of the IRB submission form. Read the next steps carefully:

1. Click Finish to exit the form.

2. Important! To send the submission for review, the principal investigator must click Submit on the next page.

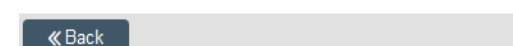

🖺 Save 🕞 Exit 🛕 Hide/Show Errors 🔒 Print 🎓 Jump To 👻

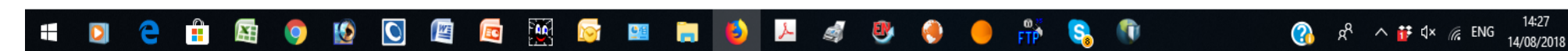

## 4. Submit your study

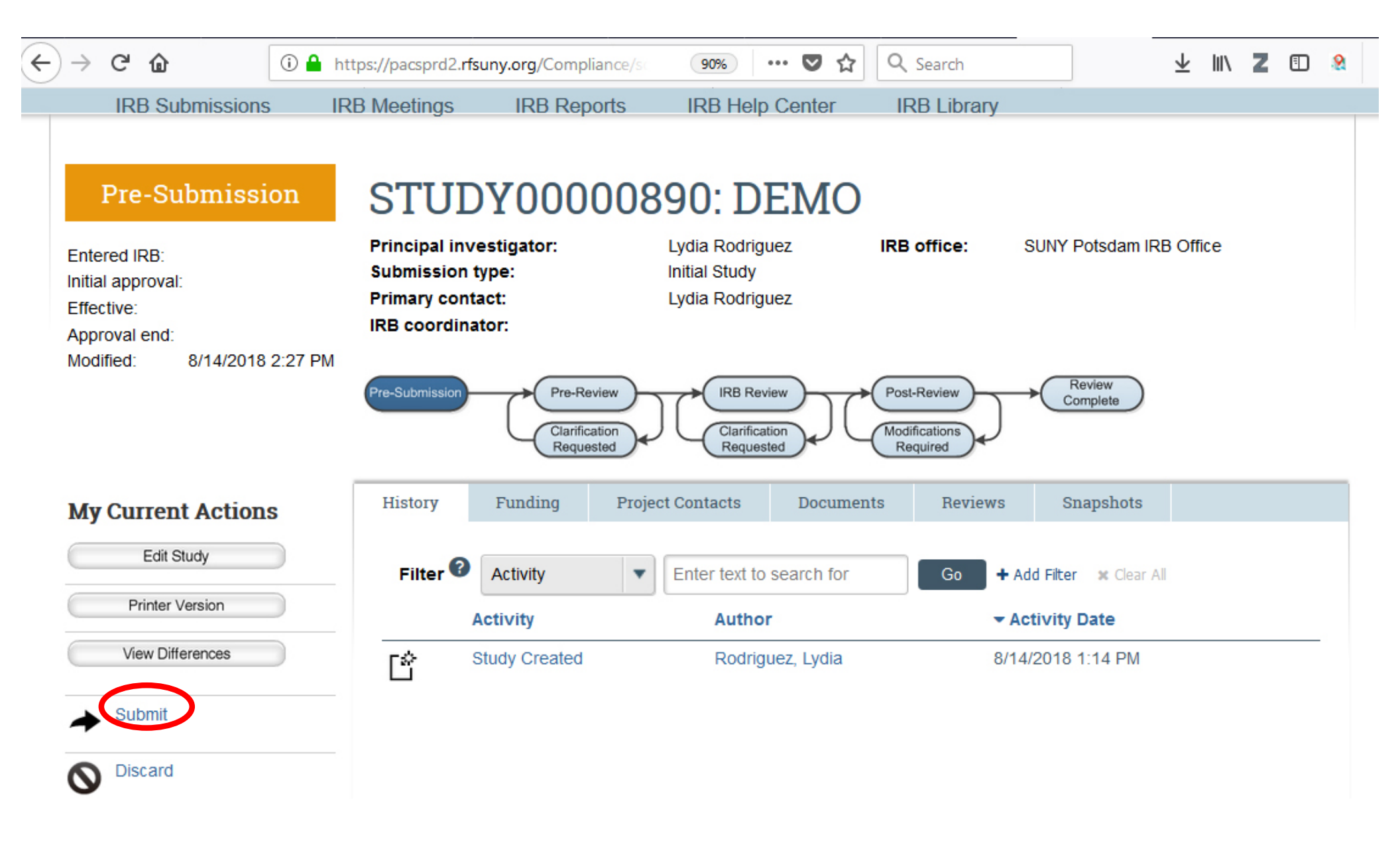

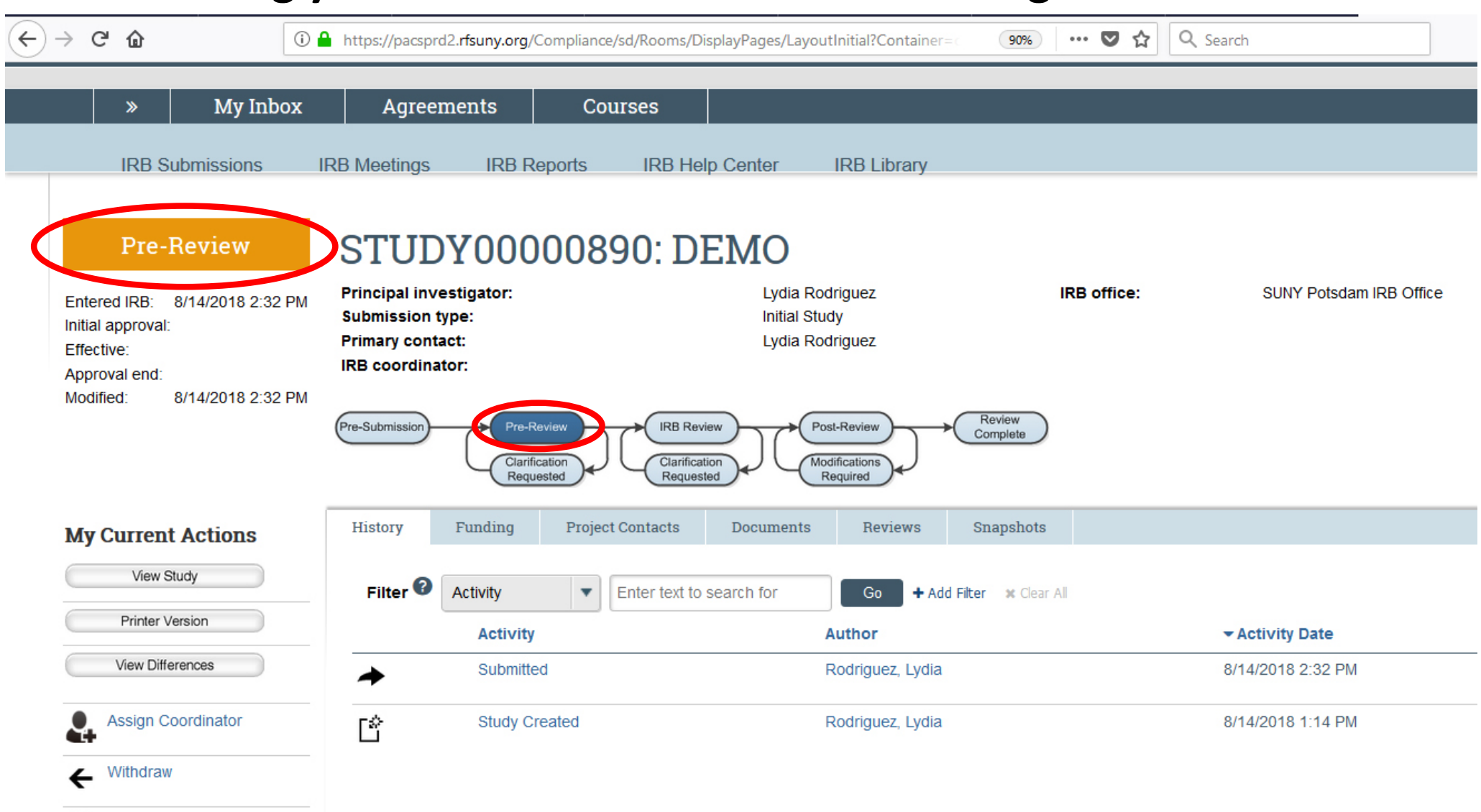

## 5. Tracking your submission and communicating with IRB members

 $\mathbf{\nabla}$ 

Discard

• You will receive an email notification with either a "pre-review clarification request" or the study will be moved to "pre-review"

STUDY0000890 clarification was requested

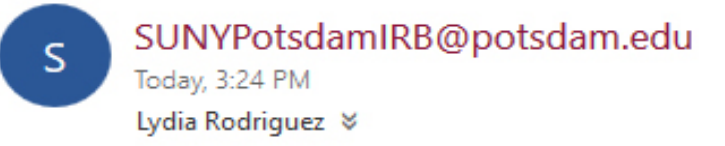

🖕 😓 🖓 Reply all 🛛 🗸

Template:IRB\_T\_Several States\_ClarificationRequested

### **Notification of Requested Clarifications**

- To: Lydia Rodriguez
- Link: <u>STUDY0000890</u>
- P.I.: Lydia Rodriguez
- Title: DEMO
- Description: Clarifications have been requested on this submission. This requires a response from you. For additional details, click on the link above to review and provide clarification.

**Confidentiality Notice** 

The information contained in and/or attached to this email message may be confidential. If you are not the intended or authorized recipient, you are hereby notified that any unauthorized distribution, dissemination, or copying of this transmission is prohibited. If you have received this transmission in error, please contact the sender immediately and destroy all copies.

- You will receive an email notification with either a "pre-review clarification request" or the study will be moved to "pre-review"
- If clarifications have been requested, follow the link and use "submit response" to respond to requested clarifications

| C 🛈                                                                                |                                                                                                    | ① A https://pacspi                                                           | rd2. <b>rfsuny.org</b> /Com                                                                   | pliance/sd/Rooms/Di    | splayPages/LayoutInit                                                                                             | ial?Container=c                                                                           | 90% •                             | ◙ ☆                          | Q Search              |                           |             | $\overline{1}$ | : 111 | 2 🗉 | ) ( |
|------------------------------------------------------------------------------------|----------------------------------------------------------------------------------------------------|------------------------------------------------------------------------------|-----------------------------------------------------------------------------------------------|------------------------|----------------------------------------------------------------------------------------------------|-------------------------------------------------------------------------------------------|-----------------------------------|------------------------------|-----------------------|---------------------------|-------------|----------------|-------|-----|-----|
| Cla<br>Requ<br>Intered IRB<br>Itial approv<br>ffective:<br>pproval en<br>lodified: | arification<br>lested (Pre-<br>Review)<br>3: 8/14/2018 2:32 F<br>val:<br>1d:<br>8/14/2018 3:24 F<br>ent Actions | Principal inv<br>Submission<br>Primary com<br>IRB coordina<br>Pre-Submission | Vestigator:<br>type:<br>tact:<br>ator:<br>Pre-Review<br>Clarification<br>Requested<br>Funding | 0890: D                | EMO<br>Lydia Rodrig<br>Initial Study<br>Lydia Rodrig<br>Lydia Rodrig<br>Lydia Rodrig<br>Lydia Rodrig<br>Documents | Execute "Sub<br>Execute "Sub<br>Submit Resp<br>Jez<br>Notes:<br>Please see a<br>viet<br>R | nit Response" o<br>/pacsprd2.rfsu | un STUDY00000<br>uny.org/Com | 1890 - Mozilla Firefo | x<br>urceAdministration/A | .cti 🖹 (903 | -              | 2☆    | × • |     |
| Ed<br>Printe<br>View I                                                             | tit Study<br>ter Version<br>Differences                                                                         | Filter 🕑                                                                     | Activity<br>Activity<br>Clarification Re                                                      | Enter text to          | search for                                                                                                    | G<br>Supporting<br>+ Add<br>Name                                                          | documen                           | ts:                          |                       |                           |             |                |       |     |     |
| Submi                                                                              | it Response                                                                                                    | Please prov                                                                  | vide site permission<br>IRB Coordinato<br>D Lydia Rodriguez                                   | n letter<br>r Assigned |                                                                                                    | There are no                                                                              | items to disp                     | lay                          |                       |                           |             |                |       |     |     |
| <ul><li>Withdr</li><li>Discar</li><li>Assign</li></ul>                             | raw<br>rd<br>n PI Proxy                                                                                         | <b>→</b>                                                                     | Submitted<br>Study Created                                                                    |                        |                                                                                                    |                                                                                           |                                   |                              |                       |                           |             | ок             | Cance |     |     |
| Assigr                                                                             | n Primary Contact<br>ge Ancillary Reviews                                                                       |                                                                              |                                                                                               |                        |                                                                                                    |                                                                                           |                                   |                              |                       |                           |             |                |       |     |     |

- You will receive an email notification with either a "pre-review clarification request" or the study will be moved to "pre-review" (If clarifications have been requested, follow the link and use "submit response" to respond to requested clarifications)
- After submitting initial clarifications the study moves to "IRB review". When you log in, your inbox should look something like this:

| cess Denied                             | 🔯 Mail - rodrig DEMO                        | D X DEM                                   | IO DEMO                                  | D DEMO               | D DEM               | 0                                          | Y priceline - N       | Y google map | 赵 New Tab  | Y suny potsda | 🚦 Forms   SUN                     | DEMO | +                       |      |       | ٥ |               |
|-----------------------------------------|---------------------------------------------|-------------------------------------------|------------------------------------------|----------------------|---------------------|--------------------------------------------|-----------------------|--------------|------------|---------------|-----------------------------------|------|-------------------------|------|-------|---|---------------|
| -) → C'                                 | ۵                                           | (i) 🔒 https://p                           | oacsprd2. <b>rfsuny.org</b>              | g/Compliance/sd/ł    | Rooms/DisplayPa     | ges/LayoutIni                              | tial?Container=       | 80%          | ♥ ☆        | Q, Search     |                                   |      | $\overline{\mathbf{A}}$ | lii\ |       | 8 | -             |
| Noi                                     | n-Committee<br>Review                       | STUD<br>Principal inv                     | Y00000<br>vestigator:                    | )890: DI             | EMO                 | lia Rodriguez                              |                       | IRE          | office:    | SUNY Pot      | sdam IRB Office                   |      |                         |      |       |   |               |
| Entered If<br>Initial app<br>Effective: | RB: 8/14/2018 2:32 PM<br>proval:            | Submission<br>Primary con<br>IRB coordina | type:<br>tact:<br>ator:                  |                      | Initi<br>Lyd<br>Lyd | al Study<br>lia Rodriguez<br>lia Rodriguez |                       |              |            |               |                                   |      |                         |      |       |   |               |
| Approval<br>Modified:                   | end:<br>8/14/2018 3:41 PM                   | Pre-Submission                            | Pre-Review<br>Clarification<br>Requested | Clanicae<br>Requeste | ew Post             | Review                                     | Review<br>Complete    |              |            |               |                                   |      |                         |      |       |   |               |
| My Cui                                  | rrent Actions                               | History                                   | Funding P                                | roject Contacts      | Documents           | Reviews                                    | Snapshots             |              |            |               |                                   |      |                         |      |       |   |               |
|                                         | View Study                                  | Filter 🔞                                  | Activity                                 | Enter text to        | search for          | Go +A                                      | dd Filter 🛛 🛪 Clear J | All          |            |               |                                   |      |                         |      |       |   |               |
| Pr                                      | rinter Version                              |                                           | Activity                                 |                      |                     |                                            |                       | Author       |            |               | <ul> <li>Activity Date</li> </ul> |      |                         |      |       |   |               |
| Vie                                     | ew Differences                              |                                           | Assigned to Des                          | ignated Reviewer     |                     |                                            |                       | Rodrigu      | iez, Lydia |               | 8/14/2018 3:41 F                  | PM   |                         |      |       |   |               |
| As:                                     | sign Coordinator                            | Assigned D                                | esignated Reviewer                       | r: Lydia Rodriguez   |                     |                                            |                       |              |            |               |                                   |      |                         |      |       |   |               |
|                                         | sion Designated                             | please revie                              | ew the study asap                        |                      |                     |                                            |                       |              |            |               |                                   |      |                         |      |       |   |               |
| Rev                                     | viewer                                      | $\mathbf{\underline{\checkmark}}$         | Pre-Review Subr                          | mitted               |                     |                                            |                       | Rodrigu      | iez, Lydia |               | 8/14/2018 3:38 F                  | PM   |                         |      |       |   |               |
| Edit                                    | t Pre-Review                                | →                                         | Response Subm                            | itted                |                     |                                            |                       | Rodrigu      | iez, Lydia |               | 8/14/2018 3:35 F                  | PM   |                         |      |       |   |               |
| A Rec                                   | quest Clarification by<br>signated Reviewer | Please see                                | attached requested                       | d documentation      |                     |                                            |                       |              |            |               |                                   |      |                         |      |       |   |               |
| Sut                                     | bmit Designated Review                      | +                                         | Clarification Requ                       | uested               |                     |                                            |                       | Rodrigu      | iez, Lydia |               | 8/14/2018 3:24 F                  | PM   |                         |      |       |   |               |
|                                         | aign To Committee                           | Please prov                               | vide site permission                     | letter               |                     |                                            |                       |              |            |               |                                   |      |                         |      |       |   |               |
| Rev Rev                                 | view                                        |                                           | IRB Coordinator                          | Assigned             |                     |                                            |                       | Rodrigu      | iez, Lydia |               | 8/14/2018 3:22 F                  | PM   |                         |      |       |   |               |
| 🔒 Ass                                   | sign PI Proxy                               | Assigned to                               | o Lydia Rodriguez                        |                      |                     |                                            |                       |              |            |               |                                   |      |                         |      |       |   |               |
| As:                                     | sign Primary Contact                        | *                                         | Submitted                                |                      |                     |                                            |                       | Rodrigu      | iez, Lydia |               | 8/14/2018 2:32 F                  | PM   |                         |      |       |   |               |
| Mai                                     | nage Ancillary Reviews                      | Ĺ                                         | Study Created                            |                      |                     |                                            |                       | Rodrigu      | iez, Lydia |               | 8/14/2018 1:14 F                  | PM   |                         |      |       |   |               |
|                                         |                                             |                                           |                                          | - 🕅 🦳                |                     |                                            | S. 2                  | R 🏔 🗕        | <u> </u>   |               | -6                                |      | ••• r1v                 | ENIC | 15:44 |   | ,<br><b>1</b> |

- You will receive an email notification with either a "pre-review clarification request" or the study will be moved to "pre-review"
- After submitting initial clarifications the study moves to "IRB review".
- You will receive another email with clarifications requested by a reviewer.
- To submit requested clarifications, use "submit response" button in your inbox

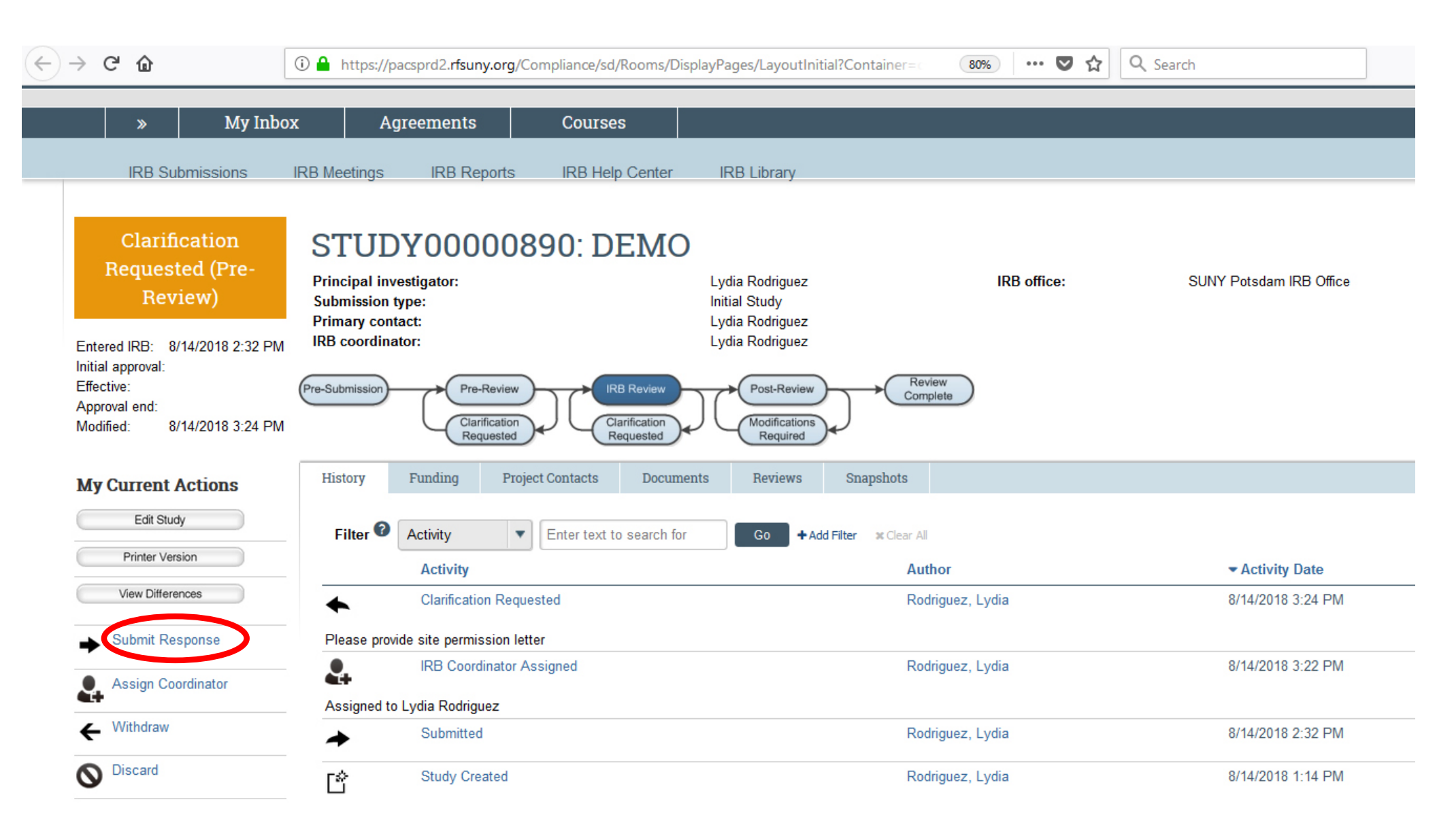

- You will receive an email notification with either a "pre-review clarification request" or the study will be moved to "pre-review"
- After submitting initial clarifications the study moves to "IRB review".
- You will receive another email with clarifications requested by a reviewer.
- To submit requested clarifications, use "submit response" button in your inbox
- After your all requested clarifications/modifications have been submitted, the study will be moved to "post-review"
- During the "post-review", the study is revised again by IRB Chair to ensure that all requested changes have been made and that all necessary supporting documentation has been provided
- Study is approved!